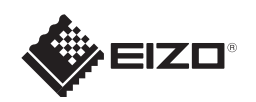

# FlexScanEV2116W $p \rightarrow - \chi a = - \chi a = - \chi a$

# 重要

ご使用前には必ず使用上の注意、このセットアップガイドおよび取扱説明書 (CD-ROM 内) をよくお読みになり、 正しくお使いください。このセットアップガイドは大切に保管してください。

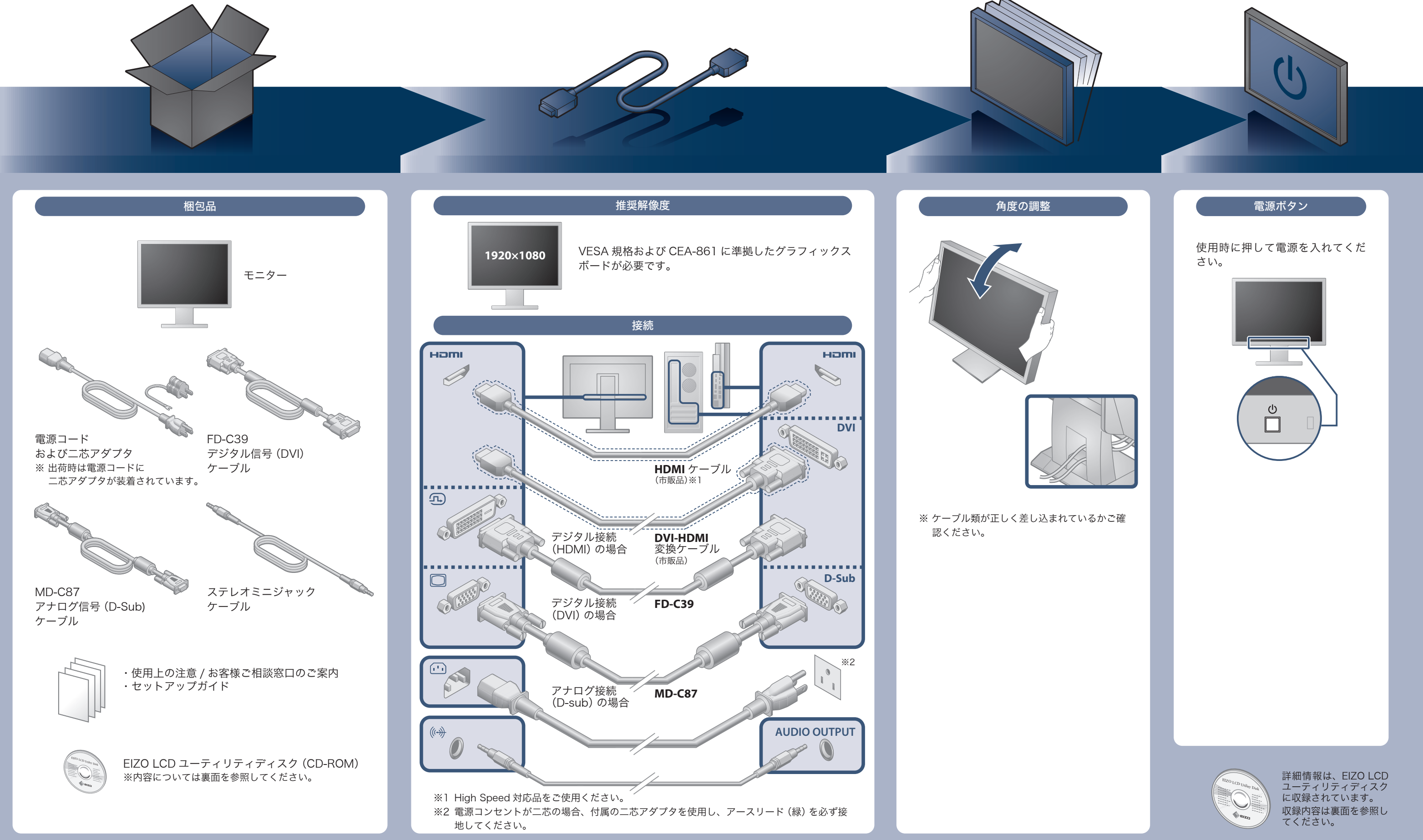

# 画面が表示されないときは

症状に対する処置をおこなっても解消されない場合は、販売店または EIZO サポートにご相談ください。

| 症状                                                                     |                    | 原因と対処方法                                                                                                    |  |
|------------------------------------------------------------------------|--------------------|----------------------------------------------------------------------------------------------------|--|
| 画面が表示されない                                                              | 電源ランプが点灯しない        | <ul> <li>・電源コードは正しく接続されていますか。</li> <li>・</li> <li>・</li> <li>・</li> <li>・</li> <li>電源を切り、</li> <li>数分後にもう一度電源を入れてみてください。</li> </ul>                                                                                                    |  |
|                                                                        | 電源ランプが点灯:青色        | <ul> <li>・設定メニューの「ブライトネス」、「コントラスト」、「ゲイン」の各調整値を上げてみてください。</li> </ul>                                                                                                    |  |
|                                                                        | 電源ランプが点灯:橙色        | <ul> <li>・信号ケーブルは正しく接続されていますか。</li> <li>・外部機器の電源は入っていますか。</li> <li>・SIGNAL で入力信号を切り替えてみてください。</li> <li>・マウス、キーボードを操作してみてください。</li> <li>・外部機器を HDMI ポートに接続している場合は、認証方法を切り替えてみてください。いったん電源を切り、本体操作ボタンの SIGNALを5 秒以上押すと、認証方法が切り替わり電源が入ります。</li> <li>・EcoView Sense を「オート」または「マニュアル」に設定している場合、省電力モードに移行している可能性があります。</li> <li>・モニターに近づいてみてください。それでも画面が表示されない場合は、マウス、キーボードを操作してみてください。</li> </ul> |  |
| メッセージが表示される<br>この表示はモニターが正常<br>に機能していても、信号が<br>正しく入力されないときに<br>表示されます。 | 例:<br>DVI<br>信号エラー | <ul> <li>入力されている信号が仕様範囲外であることを示す表示です。</li> <li>アナログ信号 (D-Sub) / デジタル信号 (DVI-D、HDMI: PC<br/>信号) 入力時は、次の対処方法も確認してみてください。</li> <li>コンピュータの設定が、この製品で表示できる解像度、垂<br/>直走査周波数になっていますか。取扱説明書「2-1.対応解<br/>像度 / 対応フォーマット」参照</li> <li>コンピュータを再起動してみてください。</li> <li>グラフィックスボードのユーティリティなどで、適切な表<br/>示モードに変更してください。詳細はグラフィックスボー<br/>ドの取扱説明書を参照してください。</li> </ul>                                            |  |

# EIZO LCD ユーティリティディスク (CD-ROM) について

この製品には「EIZO LCD ユーティリティディスク」(CD-ROM) が付属しています。 ディスクの内容やソフトウェアの概要は次のとおりです。

| 内容                                     | 概  要                                                                                                    | Windows | Macintosh |
|----------------------------------------|----------------------------------------------------------------------------------------------------|---------|-----------|
| 画面調整パターン集                              | アナログ信号入力の画面を手動で調整する際に役立つパターン集です。                                                                                     | 0       | 0         |
| ScreenManager Pro<br>for LCD (DDC/CI ) | マウスやキーボードを使って画面を調整するソフトウェアです。<br>HDMI 入力に接続したコンピュータでは動作しません。                                                         | 0       | _         |
| EIZO ScreenSlicer                      | 画面を分割して、複数のウィンドウを効率よく配置するソフトウェアです。                                                                                   | 0       | _         |
| モニターの取扱説明書 (PDF ファイル)                  |                                                                                                    | 0       | 0         |
| モニターの保証書<br>(PDF ファイル)                 | ご自身で印刷し、必要事項をご記入の上、購入日が分かる書類(レシー<br>トなど)とともに保管してください。<br>本書は日本国内においてのみ有効です。<br>This warranty is valid only in Japan. | 0       | 0         |
| Readmeja.txt ファイル                      |                                                                                                    | 0       | 0         |

- より快適な明るさになり、まぶしさを軽減できます。

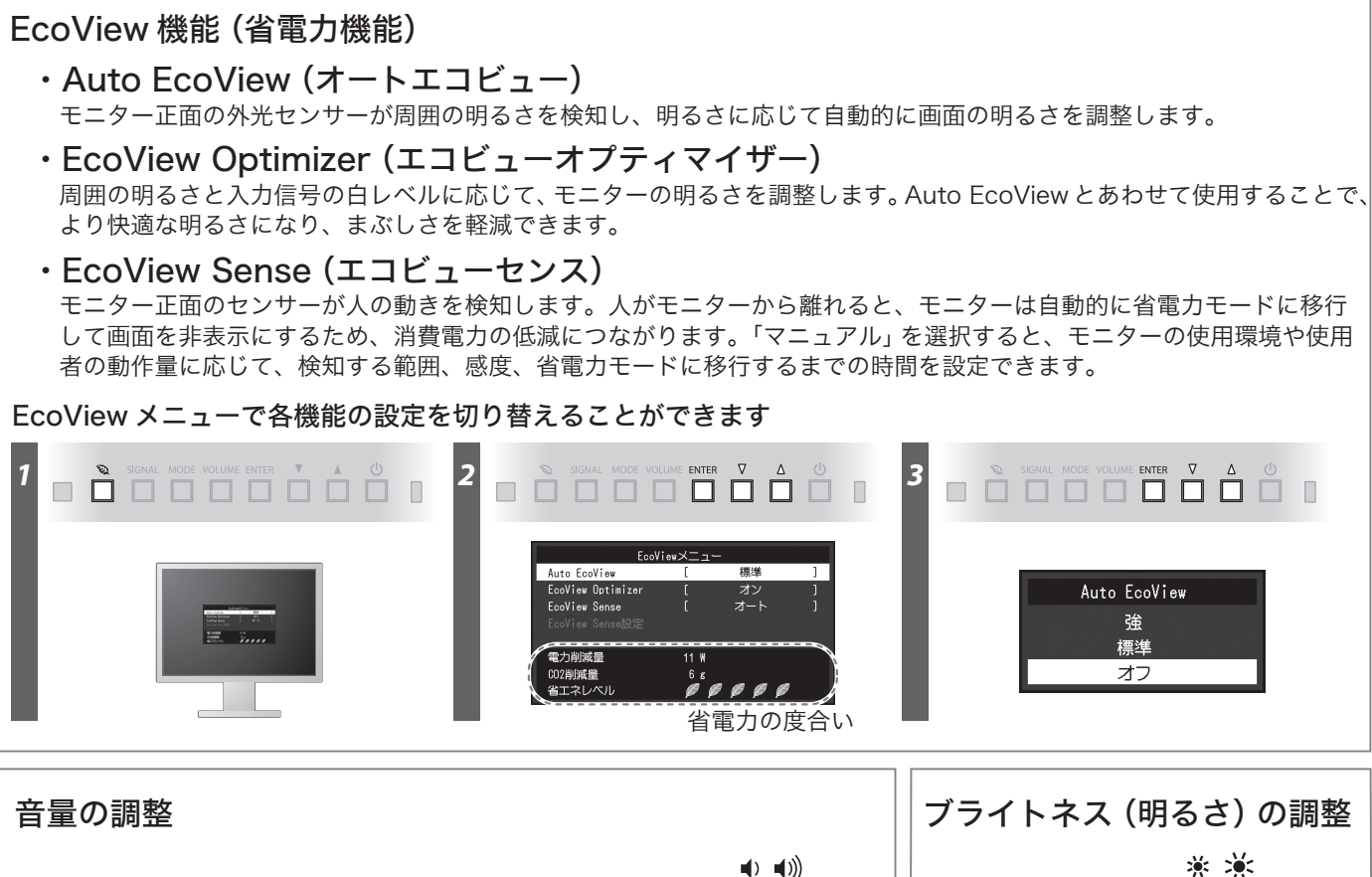

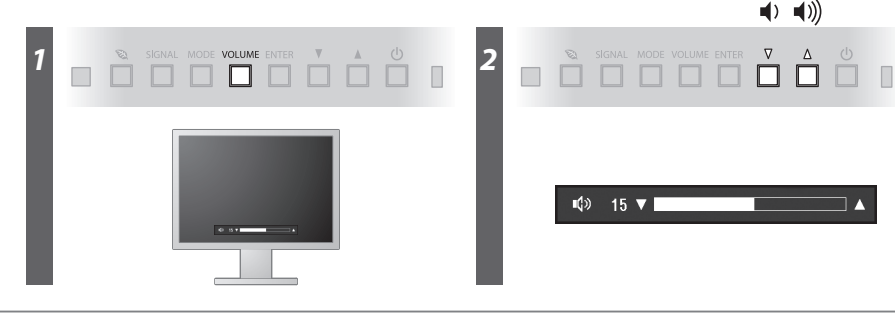

|   | , • • • • • • • • • • • • • • • • • • •       |
|---|-----------------------------------------------|
|   | こちらの Web サイトでは、ユーザー登録や、ご購                     |
|   | お買い上げいただきましたお客様へより充実したサポー<br>ユーザー登録をお願いいたします。 |
|   | http://www.ei                                 |
| • | •                                             |

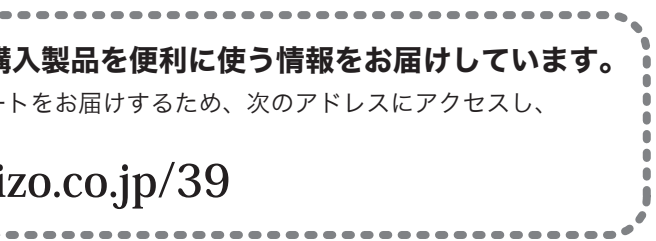

♦ 50 ▼

 Image: Signal mode volume enter
 Image: Volume enter
 Image: Volume enter
 Image: Volume enter
 Image: Volume enter
 Image: Volume enter
 Image: Volume enter
 Image: Volume enter
 Image: Volume enter
 Image: Volume enter
 Image: Volume enter
 Image: Volume enter
 Image: Volume enter
 Image: Volume enter
 Image: Volume enter
 Image: Volume enter
 Image: Volume enter
 Image: Volume enter
 Image: Volume enter
 Image: Volume enter
 Image: Volume enter
 Image: Volume enter
 Image: Volume enter
 Image: Volume enter
 Image: Volume enter
 Image: Volume enter
 Image: Volume enter
 Image: Volume enter
 Image: Volume enter
 Image: Volume enter
 Image: Volume enter
 Image: Volume enter
 Image: Volume enter
 Image: Volume enter
 Image: Volume enter
 Image: Volume enter
 Image: Volume enter
 Image: Volume enter
 Image: Volume enter
 Image: Volume enter
 Image: Volume enter
 Image: Volume enter
 Image: Volume enter
 Image: Volume enter
 Image: Volume enter
 Image: Volume enter
 Image: Volume enter
 Image: Volume enter
 Image: Volume enter
 Image: Volume enter
 Image: Volume enter
 Image: Volume enter
 Image: Volume enter
 Image: Volume enter
 Image: Volum

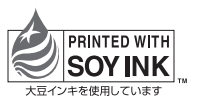

第3版 2013年4月 Printed in Japan. 00N0L723C1 (U.M-SUGEV2116W-JA)